### **Claim Account**

- 1. Go to trueyou.nebraska.edu
- 2. Click on "Claim Your ID"

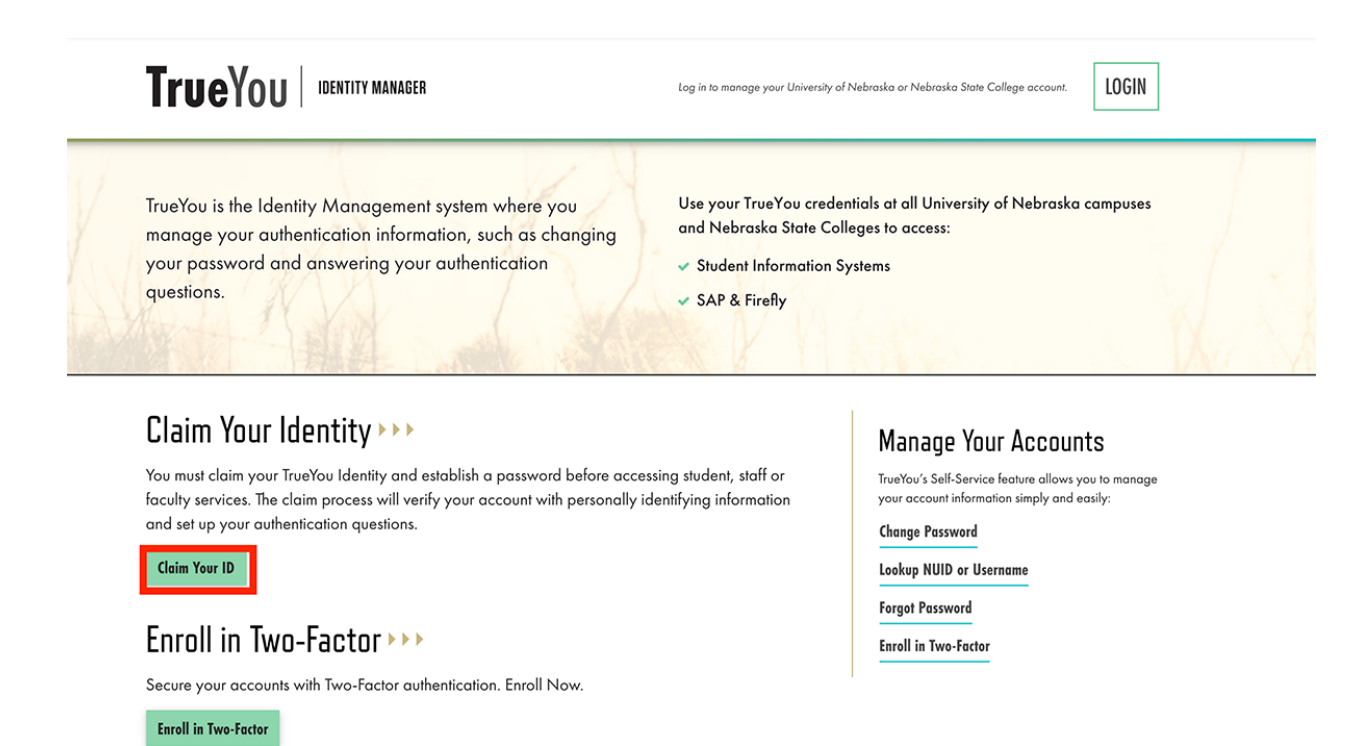

Re-Activate Account >>>

Re-Activate your account if you are a former student or alumnus of the University of Nebraska or Nebraska State College systems, seeking transcripts, or a returning student.

Re-Activate Account

#### Request Guest Account

Request a guest account if you are not a current or former applicant, student or employee of the University of Nebraska or Nebraska State College systems.

**Request Account** 

#### 3. Enter your NUID

### **Claim Your Identity**

The University of Nebraska and the Nebraska State College Systems (except UNMC) use a common Student, Faculty and Staff ID number known as the NUID—Nebraska Unique ID. This process will allow you to claim it by creating a TrueYou password and answering challenge questions to help you reset your TrueYou password if needed. The combination of your NUID and TrueYou password is referred to as your TrueYou account.

| Enter Your NUID                                          |
|----------------------------------------------------------|
|                                                          |
| Look Up Your NUID?                                       |
|                                                          |
| Email Address                                            |
|                                                          |
| Enter your Email address. If you do not have an Email o  |
| do not know the Email associated with your identity, use |
| the SSN option below:                                    |
| Enter the Email Address:                                 |
|                                                          |
|                                                          |
|                                                          |
|                                                          |
| Don't know Enidit dddress                                |
| _                                                        |
| Next                                                     |

If you experience difficulties claiming your TrueYou account, the <u>Claim Your Identity document</u> has more information, or you can contact your <u>Campus Helpdesk</u> for assistance.

1. If you don't know your NUID, Click "Look Up Your NUID"

### Email Account Recovery

Enter an email address associated with your account to lookup up your NUID. We will contact you at the address with your account information. If you prefer, you may provide other identification in order to look up your NUID.

| Enter an en | ail address that is associated with your acco | ount: |
|-------------|-----------------------------------------------|-------|
|             |                                               |       |
|             |                                               |       |
| Provide off | er identification to lookup NUID              |       |

**•** •

#### A. If you know the email associated with your account

- o Fill in your email
- o Click "Submit"
- o The following screen will appear

### Account Lookup Email

If an account uniquely matches the email address provided, we will send an email containing your NUID. If you do not receive an email, use the <u>alternate lookup method</u> or contact your <u>Compus Helpdesk</u> for assistance.

o An email with your NUID will be sent to that email

#### B. If you don't know the email associated with your account

o Click "Provide other identification to Lookup NUID"

### Account Lookup

Enter your personally identifying information to look up your NUID and the accounts associated with your TrueYou Identity

This claim process uses your Social Security Number. If you do not have a SSN or did not provide your SSN to your institution, contact your Camous Helpdesk for assistance.

| First Name               | Middle Nome           | Last Name |
|--------------------------|-----------------------|-----------|
| Date of Birth MM DD YYYY | Gender<br>Female Male |           |
| Social Security Number   |                       |           |
| I'm not a robot          | Dr. CHAA<br>Samma     |           |
| Lookup Account ID        |                       |           |

• Fill out the appropriate information

- o Click "Lookup Account ID"
- o Enter an *email* that is on file

## **Claim Your Identity**

- -

The University of Nebraska and the Nebraska State College Systems (except UNMC) use a common Student, Faculty and Staff ID number known as the NUID—Nebraska Unique ID. This process will allow you to claim it by creating a TrueYou password and answering challenge questions to help you reset your TrueYou password if needed. The combination of your NUID and TrueYou password is referred to as your TrueYou account.

| ok Un Your NUIDP        |                                   |
|-------------------------|-----------------------------------|
| Email Address           |                                   |
| Enter your Email addres | s. If you do not have an Email or |
| do not know the Email a | ssociated with your identity, use |
| the SSN option below:   |                                   |
| Enter the Email Addres  | ii:                               |
|                         |                                   |
|                         |                                   |
|                         |                                   |
| Don't know Email addr   | ress                              |

If you experience difficulties claiming your TrueYou account, the <u>Claim Your Identity document</u> has more information, or you can contact your <u>Compus Helpdesk</u> for assistance.

#### 1. If the email belongs to your account, continue to step 5

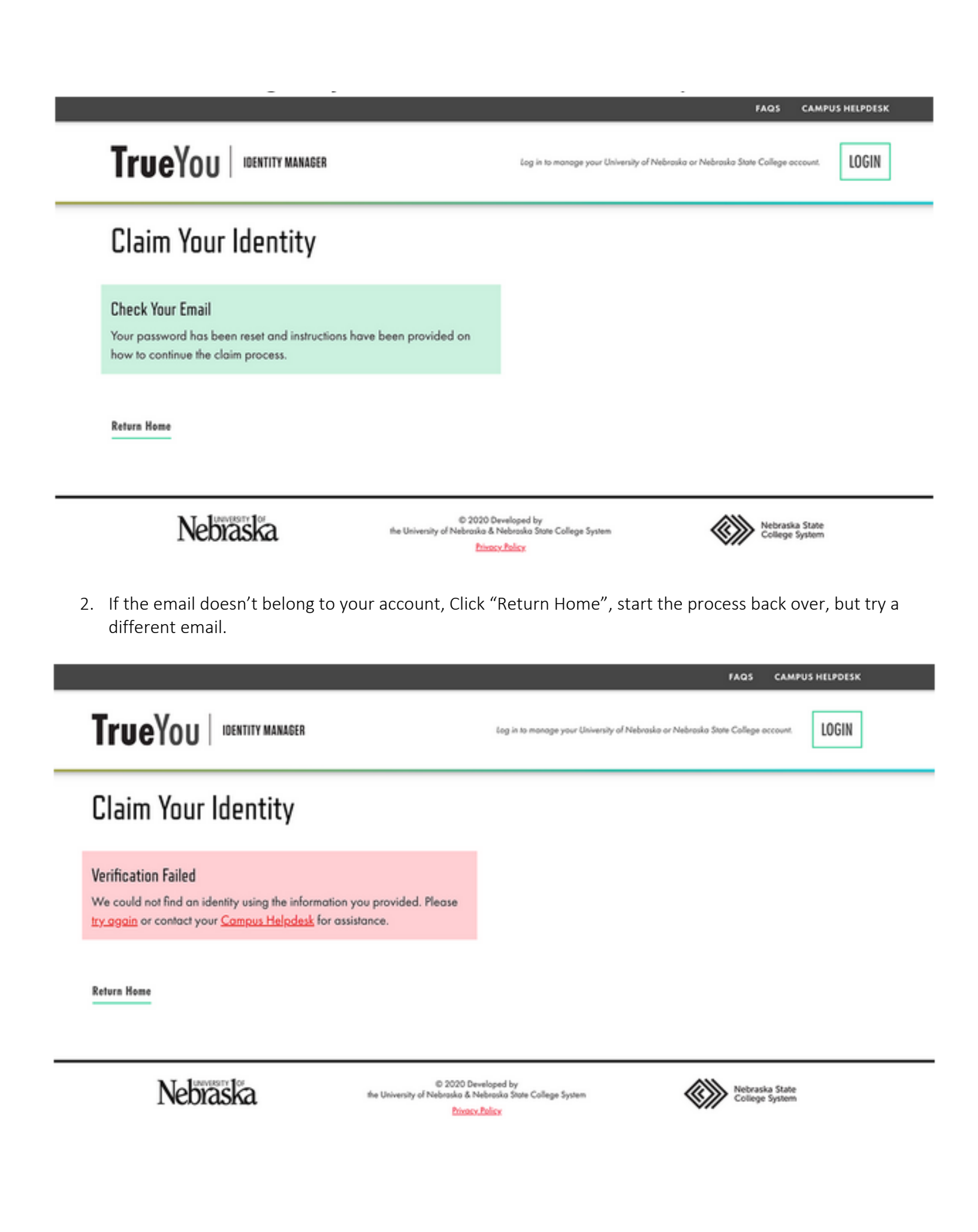

- 3. If you don't know the email associated with your account or none of the ones you know are working, Click "Don't know Email address"
  - Enter Social Security Number

# **Claim Your Identity**

The University of Nebraska and the Nebraska State College Systems (except UNMC) use a common Student, Faculty and Staff ID number known as the NUID—Nebraska Unique ID. This process will allow you to claim it by creating a TrueYou password and answering challenge questions to help you reset your TrueYou password if needed. The combination of your NUID and TrueYou password is referred to as your TrueYou account.

| Enter Your NUID                    |   |
|------------------------------------|---|
| Look Up Your NUID?                 |   |
| Social Security Number             |   |
| Enter your Social Security Number. |   |
| 🔽 Don't know Email address         | 1 |
| Next                               |   |

If you experience difficulties claiming your TrueYou account, the <u>Claim Your Identity document</u> has more information, or you can contact your <u>Compus Helpdesk</u> for assistance.

• Click "Next", continue on to step 6.

- 4. In the email that you receive click on the link "complete the process"
- 5. Enter a password that meets all of the requirements outlined, click "submit".

## Claim Your Identity - Set Your Password (Step 1 of 3)

Step 1 of 3: Set a password for your account.

Your NUID:

\* \* \*

#### Set Your Password

Passwards must be at least 10 characters long, and must contain uppercase and lowercase letters, numbers, and special characters, and MUST NOT include any resemblance to personal information like your name, username, birthdate.

| New Password         |  |
|----------------------|--|
| Confirm New Password |  |
| Submit               |  |

6. Answer 5/6 questions, Click "Continue"

## Claim Your Identity - Set Your Security Answers (Step 2 of 3)

Step 2 of 3: Set your Security Answers.

Your NUID:

---

#### Set Your Authentication Answers

Provide answers to at least 5 questions.

What are the last 5 digits of your drivers license number?

show

What was the name of your elementary/primary school?

show

What was your favorite pet's name?

show

What is the name of your favorite childhood friend?

show

Who was your childhood hero?

show

#### What was the make and model of your first car?

show

Continue

#### 7. Enroll Two-Factor Devices, Click "Continue"

# Claim Your Identity - Enroll Two-Factor Devices (Step 3 of 3)

Your account is configured to use Two-Factor authentication. Please enroll your Two-Factor devices now. Note: If you do not have any devices enrolled at this time, you will be asked to enroll a device when you access a service that requires Two-Factor. For questions please access <a href="http://its.nebraska.edu/two-factor">http://its.nebraska.edu/two-factor</a> Factor. For questions please access <a href="http://its.nebraska.edu/two-factor">http://its.nebraska.edu/two-factor</a> Factor. For questions please access <a href="http://its.nebraska.edu/two-factor">http://its.nebraska.edu/two-factor</a>.

- • •
- 8. Your Account has now been claimed.

If you have any questions, feel free to contact the ITS Help Desk at 308-865-8623 or support@nebraska.edu